|                                                                   | nt for Environment                                                                                                    | , Food & Rural Affairs                                                                                  | Wetcome:<br>Barber Amy<br>Time Zone: GMT + 050 DST   @Logout                        |
|-------------------------------------------------------------------|----------------------------------------------------------------------------------------------------|----------------------------------------------------------------------------------------------------|-------------------------------------------------------------------------------------|
| ITT Details<br>ottings                                            | Project : project 1647 - Royal Botani<br>ITT: Itt_1178 - Royal Botanic Garden:<br>Closing Date: 18/08/2015 15:00:00<br>Response Last Submitted On: Not Si | c Gardens, Kew Summer Festival 2016<br>, Kew Summer Festival 2016<br>ubmitted Vet                       |                                                                                     |
| uyer Attachments                                                  | Export / Import Response                                                                                                    | Response Printable View 🖉 🕐 Help for Suppliers 🗗                                                        | 1                                                                                   |
| <b>y Response</b><br>Itatua ia: Response To Be Submitted To Buyer |                                                                                                    | Submit Respons                                                                                          |                                                                                     |
| ssages<br>Unread Messages (27)<br>er Rights<br>anaoc User Rohts   | Ny Response Summary           1.         Qualification Response           2.         Technical Response                                                   | Missing mandatory responses (71)<br>Missing optimal responses (6)<br>Missing element of the temperature |                                                                                     |
|                                                                   | Commercial Response     Supplier Organisation Structure                                                                                                   | Mandatory fields missing (10)                                                                           | Total Price (excluding optional sections) 0                                         |
|                                                                   | 🔹 This bit                                                                                                    | Is submitted on behalf of My Organisation Only (No consortium)                                          | Consortum                                                                           |
| \                                                                 | ▼ 1. Qualification Response (quest                                                                                                    | ons: 92 )                                                                                               | Edit Response                                                                       |
|                                                                   | ▼1.1 READ FIRST - SUPPLIERS                                                                                                    | TIPS FOR COMPLETING YOUR RESPONSE - Question Section                                                    |                                                                                     |
|                                                                   | Note                                                                                                    |                                                                                                    | Note Details                                                                        |
|                                                                   | 1.1.1 Note:                                                                                                    | Please ensure that you download and read all the ITT document, which includes 'Key                      | y linto' and 'Tender Particulars' prior to starting your response.                  |
|                                                                   | 1.1.2 Note: Clarification Questions                                                                                                    | Please submit clarification questions via the eTendering system, e.g. 'Please can I re                  | iquest an extension', 'please clarify xxx', etc.                                    |
|                                                                   | 1.1.3 Note:                                                                                                    | USE THE ONLINE 'HELP' FUNCTION - It provides support for both the screen you it                         | are in and for key processes (it also has a help function and glossary).            |
|                                                                   | 1.1.4 Note:                                                                                                    | PLEASE ENSURE THAT YOU HAVE DOWNLOADED AND READ ALL THE RELEV<br>SCREEN.                                | /ANT FILES IN THE 'ATTACHMENTS' AREA WHICH IS LOCATED ON THE LEFT HAND SIDE OF YOUR |
|                                                                   |                                                                                                    | To begins the summer wir proposition in successful at the                                               | IF TECHNICAL ENVELOPE TABLINGATED ON THE LEFT HAND SIDE OF YOUR SOPEEN.             |
|                                                                   | 1.1.5 Note:                                                                                                    | TO ACCESS AND SUBMIT THE PROPOSAL QUESTIONS, PLEASE CLICK ON TH                                         | In the more entrance in the country of the call there are on the surrent.           |

If you click on the 'My Response', it will open up a new page.

You then see the page above.

To find the technical attachments, scroll down until you come to the below screen with the heading '2: Technical Submission'. The commercial attachments are under the heading '3: Commercial Submission'.

| Project : project<br>ITT: Itt_1178 - R<br>Closing Date: 1<br>Response Last | t_1647 - Royal Botanic<br>Ioyal Botanic Gardens,<br>8/08/2015 15:00:00<br>Submitted On: Not Sub | Gardens, Kew Summer Festival 20<br>Kew Summer Festival 2016<br>mitted Yet | 16                   |                                             |                                  |                           |                  |       |                |
|----------------------------------------------------------------------------|-------------------------------------------------------------------------------------------------|---------------------------------------------------------------------------|----------------------|---------------------------------------------|----------------------------------|---------------------------|------------------|-------|----------------|
| Export / Import I                                                          | Response Delete R                                                                               | esponse                                                                   | Help for Suppliers : | ()                                          |                                  |                           |                  |       |                |
|                                                                            |                                                                                                 |                                                                           |                      | 💓 Submit Res                                | iponse                           |                           |                  |       |                |
|                                                                            | Note                                                                                            |                                                                           |                      |                                             | Note Details                     |                           |                  |       |                |
| 1.9.1 Note                                                                 |                                                                                                 | Version Feb 15                                                            |                      |                                             |                                  |                           |                  |       |                |
| + 2. Technica                                                              | al Response (questions:                                                                         | 6)                                                                        |                      |                                             |                                  |                           |                  |       | Edit Respons   |
| ▼2.1 Part                                                                  | 7 - Proposal Response D                                                                         | ocument - Question Section                                                |                      |                                             |                                  |                           |                  |       |                |
|                                                                            |                                                                                                 | Note                                                                      |                      |                                             |                                  | Note Details              |                  |       |                |
| 2.1.1 🔏                                                                    | Instructions to Tenderers                                                                       |                                                                           | Instru               | tions on how to underg                      | o the Proposal                   |                           |                  |       |                |
|                                                                            |                                                                                                 | Question                                                                  |                      | Description                                 |                                  |                           |                  |       | Response       |
| 2.1.2 @                                                                    | Part 7 - Proposal Respons                                                                       | ve Document - Lot 1                                                       | Part 7               | Part 7 - Proposal Response Document - Lot 1 |                                  |                           |                  |       | file attached) |
| 2.1.3 🦧                                                                    | Part 7 - Proposal Respons                                                                       | e Document - Lot 2                                                        | Part 7               | - Proposal Response D                       | locument - Lot 2                 |                           |                  | (no   | file attached) |
| 2.1,4 🌊                                                                    | Part 7 - Proposal Respons                                                                       | e Document - Lot 3                                                        | Part 7               | Part 7 - Proposal Response Document - Lot 3 |                                  |                           |                  |       | file attached) |
| 2.1.5 🌊                                                                    | Part 7 - Proposal Respons                                                                       | e Document - Lot 4                                                        | Part 7               | - Proposal Response 0                       | locument - Lot 4                 |                           |                  | (110  | /tie attached) |
| 2.1.6 🌊                                                                    | Part 7 - Propisal Respons                                                                       | e Document - Lot 5                                                        | Part 7               | Proposal Response 0                         | locument - Lot 5                 |                           |                  | (110  | //e attached)  |
| 2.1.7 🌊                                                                    | Part 7a - contractors-heat                                                                      | h-&-safety-competency-questionnaire                                       | Part 7               | a - contractors-health-8                    | -safety-competency-questionnaire | - please note Part 2 to b | e completed only | (110  | Ne attached)   |
| ▼2.2 Addit                                                                 | ional Attachments Area                                                                          |                                                                           |                      |                                             |                                  |                           |                  |       |                |
|                                                                            |                                                                                                 |                                                                           |                      | No Attac                                    | hments                           |                           |                  |       |                |
| = 3. Commer                                                                | vial Response /Line Iten                                                                        | is: 5 Buestines: 0)                                                       |                      |                                             |                                  |                           |                  |       | First Designed |
|                                                                            | San respective (units into                                                                      | an an advertise finalise                                                  |                      |                                             |                                  |                           |                  |       | Contraction    |
| - 0,1 Pars                                                                 | Item Reference                                                                                  | Descripti                                                                 | ion                  | Remarks                                     | Unit of Measurement              | Quantity                  | Unit Price       | Price | Comments       |
| 3.1.1 🔏                                                                    |                                                                                                 | Part 8 - Budget Response Document                                         | t - Lot 1            |                                             | GBP                              |                           |                  | 0     |                |
| 3.1.2 💰                                                                    |                                                                                                 | Part 8 - Budget Response Document                                         | t - Lot 2            |                                             | GBP                              |                           |                  | 0     |                |
| 3.1.3 🔏                                                                    |                                                                                                 | Part 8 - Budget Response Document                                         | t - Lot 3            |                                             | GBP                              |                           |                  | 0     |                |
| 3.1.4 🌊                                                                    |                                                                                                 | Part 8 - Budget Response Document                                         | Lot 4                |                                             | GBP                              |                           |                  | 0     |                |

To download the documents, click on the paperclip

Once downloaded, complete the documents offline

To upload the documents you will need to click on the items highlighted in burgundy

When you click on the Qualification Response the screen will look like below:

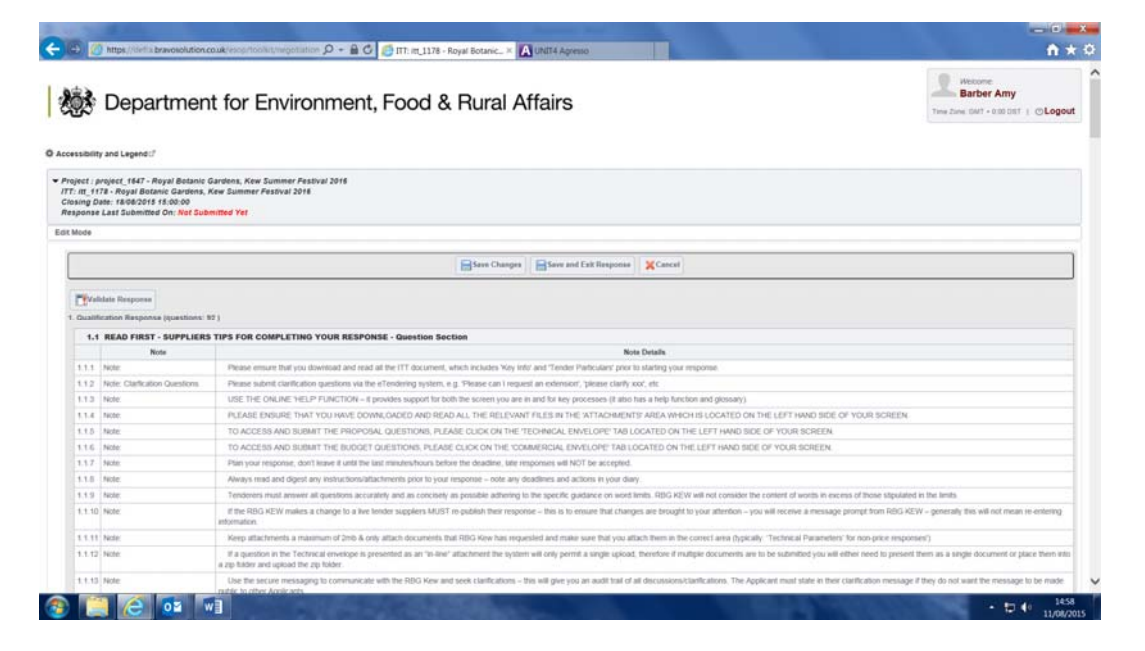

If you click on the Technical Response the screen will look like the below:

| g: Instru   | st Submitted On: Not Submitted Yet<br>actions for (6) Question(s) have not been downloaded, click on the | icon next to the question to download the Instructional Attachment                                       |                          |
|-------------|----------------------------------------------------------------------------------------------------|----------------------------------------------------------------------------------------------------|--------------------------|
|             |                                                                                                    | Sever Changes Sever and Exit Response X Cancel                                                           |                          |
| Validate    | e Response                                                                                               |                                                                                                    |                          |
| Technical I | Response (questions: 6 )                                                                                 |                                                                                                    |                          |
| 2.1 Pa      | Note                                                                                                    | Note Details                                                                                             |                          |
| 1.1 🥔       | Instructions to Tenderers                                                                                | Instructions on how to undergo the Proposal                                                              |                          |
| -           | Question                                                                                                 | Description                                                                                              | Response                 |
| 1.2 🦧       | Part 7 - Proposal Response Document - Lot 1                                                              | Part 7 - Proposal Response Document - Lot 1                                                              | -Click to attach file of |
| 1.1.3 🕰     | Part 7 - Proposal Response Document - Lot 2                                                              | Part 7 - Proposal Response Document - Lot 2                                                              |                          |
| 14 @        | Part 7 - Proposal Response Document - Lot 3                                                              | Part 7 - Proposal Response Document - Lot 3                                                              | -Click to attach file    |
| 1.5 💰       | Part 7 - Proposal Response Document - Lot 4                                                              | Part 7 - Proposal Response Document - Lot 4                                                              |                          |
| 115 💰       | Part 7 - Proposal Response Document - Lot 5                                                              | Part 7 - Proposal Response Document - Lot 5                                                              | -Click to attach file of |
| 17 🕰        | Part 7a - contractors-health-&-safety-competency-questionnaire                                           | Part 7a - contractors-health-&-safety-competency-questionnaire - please note Part 2 to be completed only | -Click to attach file :  |
|             |                                                                                                    |                                                                                                    | & Add/View Attachmen     |
| 2.2 Ad      | ditional Attachments Area                                                                                | No Attachments                                                                                           |                          |
|             |                                                                                                    | No Attachments                                                                                           |                          |

If you click on the Commercial Response the screen will look like the below:

|                                                                                                    | tment for Environment, Foo                                                                                                    | od & Rura            | al Affairs                                                                     |          |                                                                                                    | Time Zone                                                                                                    | elcome<br>arber Amy<br>GMT - 920 DST   OLOG                                                                                                    |
|----------------------------------------------------------------------------------------------------|----------------------------------------------------------------------------------------------------|----------------------|--------------------------------------------------------------------------------|----------|----------------------------------------------------------------------------------------------------|----------------------------------------------------------------------------------------------------|----------------------------------------------------------------------------------------------------|
| ect : project_1647 - Ro<br>itt_1178 - Royal Botan<br>ing Date: 18/08/2016 1<br>bonse Last Submitted<br>ng: Instructions for (                                                                                                    | yal Botanic Gardens, Kew Summer Festival 2016<br>IIC Gardens, Kew Summer Festival 2016<br>5:00:00<br>On Not Submitted Yet<br>5) Question(s) have not been downloaded, click on the icon I                                                                                                    | next to the question | to download the Instructional Atta                                             | schment  |                                                                                                    |                                                                                                    |                                                                                                    |
|                                                                                                    |                                                                                                    | Save C               | hanges                                                                         | XCancel  |                                                                                                    |                                                                                                    |                                                                                                    |
| TRefresh TValida                                                                                                    | te Response<br>Infail Price (excluding optional sections) 0                                                                                                    |                      |                                                                                |          |                                                                                                    |                                                                                                    |                                                                                                    |
| Refresh Valida                                                                                                    | te Response Votal Porce (excluding optional sections) 0 (Line Intens: 6, Guestions: 0) et Response Document - Price Section                                                                                                    |                      | 0                                                                              | (hereby) |                                                                                                    | . Notes                                                                                                    | Comments                                                                                                    |
| Refresh Walda<br>commercial Response<br>3.1 Part 8 - Budge<br>hem                                                                                                    | In Energone Vical Price (excluding cytional sections) 0 (Line Intens: 6, Bounstions: 0)  It Response Document - Price Section Reference Plant 8 - Budget Response Document - Lot 1                                                                                                    | Remarks              | Unit of Messurement                                                            | Quantity | Unit Price                                                                                                    | Price<br>ng 0                                                                                                    | Comments                                                                                                    |
| Commercial Response  Contract of the second second | In Response Vice Pice (excluding cytional sections) 0 (Line Items: 8, Ouvestions: 0)  Reference Part 8 - Budget Response Document - Lot 1 Part 8 - Budget Response Document - Lot 2                                                                                                    | Remarks              | Unit of Measurement GBP                                                        | Quantity | Unit Price                                                                                                    | Price<br>ng 0<br>ng 0                                                                                               | Comments                                                                                                    |
| Rehesh Walds                                                                                                    | In Response Volar Proce (exclusing colonal sections)                                                                                                    | Remarks              | Unit of Messarement OBP OBP OBP OBP OBP OB OB OB OB OB OB OB OB OB OB OB OB OB | Guentity | Unit Price                                                                                                    | Price<br>ng 0<br>37<br>10<br>37<br>10<br>37<br>10<br>37<br>10<br>37                                                 | Comments           N = [512]           N = [512]           N = [512]           N = [512]           N = [512]                                                                                                    |
| Rebesh Tytalda                                                                                                    | In Response Vidal Prixe (excluding ciplional sections) 0 (Una Prixe (excluding ciplional sections) 0 (Una Reteric & Courseliens: 0)  Reference Part 8 - Budget Response Document - Lot 2 Part 8 - Budget Response Document - Lot 2 Part 8 - Budget Response Document - Lot 3 Part 8 - Budget Response Document - Lot 4                                                                                                    | Remarks              | Unit of Messurement COP COP COP COP COP COP COP COP COP COP                    | Guanthy  | Unit Price<br>Unit Price<br>Unit Found<br>Unit Found<br>Unit Found<br>Unit Found<br>Unit Found<br>Unit Found<br>Unit Found<br>Unit Price | Price<br>ng 0<br>77<br>70<br>70<br>77<br>70<br>70<br>70<br>70<br>70<br>70<br>70<br>70<br>70                         | Comments<br>N =[512]<br>N =[512]<br>N =[512]<br>N =[512]<br>N =[512]<br>N =[512]                                                                                                    |
| Betresh         Pyvalida           00         1           3.1         Part 8 - Budge           1.1         6           1.1.2         6           1.1.3         6           1.1.4         6                                                                                                    | In Tempore<br>Volat Proce (exclusing replicoust sections) = 0<br>(Line Teters): 5. Counsetions: 0)<br>Ext Response Document - Price Section<br>Reference Description<br>Part 8 - Budget Response Document - Lot 1<br>Part 8 - Budget Response Document - Lot 2<br>Part 8 - Budget Response Document - Lot 3<br>Part 8 - Budget Response Document - Lot 4<br>Part 8 - Budget Response Document - Lot 4<br>Part 8 - Budget Response Document - Lot 4 | Remarks              | Unit of Massurement OBP OBP OBP OBP OBP OBP OBP OBP OBP OBP                    | Quantity | Unit Price                                                                                                    | Price<br>ng 0<br>27<br>27<br>27<br>27<br>20<br>20<br>20<br>20<br>20<br>20<br>20<br>20<br>20<br>20<br>20<br>20<br>20 | Comments<br>N = (512)<br>N = (512)<br>N |

| 🔅 Departmen                                          | t for Ei                                               | nvironment,                                                                                                    | Food & Rura                                                                                                    | al Affairs                     | Welcome<br>Barber Amy<br>Time Zone, GMT - 0:00 DKT   ©LC                                                                                                    |  |  |
|------------------------------------------------------|--------------------------------------------------------|----------------------------------------------------------------------------------------------------|----------------------------------------------------------------------------------------------------|--------------------------------|----------------------------------------------------------------------------------------------------|--|--|
| k to List 📅 Main Page 🛛 Accer                        | sibility and Leg                                       | end::"                                                                                                    |                                                                                                    |                                |                                                                                                    |  |  |
| Details                                              | Project : p     ITT: itt_f1     Closing D     Response | roject_1647 - Royal Botanic (<br>78 - Royal Botanic Gardens,  <br>ate: 18/08/2015 15:00:00<br>Last Submitted On: Not Sub | Gardens, Kew Summer Festiva<br>Kew Summer Festival 2016<br>mitted Yet                                                                              | ar 2016                        |                                                                                                    |  |  |
| er Attachments<br>chments from the Rover 4           | Export/Im                                              | port Response                                                                                                    | sponse Printable View of                                                                                                    | ₽ Help for Suppliers C*        |                                                                                                    |  |  |
| lesponse<br>us is: Hesponse To Be Submitted To Buyer |                                                        |                                                                                                    |                                                                                                    | <b>€</b> Sub                   | mit Response                                                                                                    |  |  |
| ages<br>wead Messages (27)                           | My Respo                                               | nse Summary<br>cation Response                                                                                           | Missing mandator                                                                                                    | y responses (71)               |                                                                                                    |  |  |
| or Rights<br>anage User Rights                       | 2. Techn                                               | ical Response                                                                                                    | Missing optional in<br>No additional aftar                                                                                                    | esponses (6)<br>chments        |                                                                                                    |  |  |
|                                                      | 3. Comm                                                | ercial Response                                                                                                    | Mandatory fields r                                                                                                    | missing (10)                   | Total Price (excluding optional sections)                                                                                                    |  |  |
|                                                      | soppo                                                  | er organisation serectare                                                                                                |                                                                                                    |                                | Constant Constant Const |  |  |
|                                                      |                                                        | <ul> <li>This bid is</li> </ul>                                                                                          | submitted on behalf of My Org                                                                                                    | anisation Only (No consortium) |                                                                                                    |  |  |
|                                                      | - M                                                    | w Response Index Only                                                                                                    |                                                                                                    |                                |                                                                                                    |  |  |
|                                                      | ▼ 1. Qu                                                | alification Response (question                                                                                           | a: 92 )                                                                                                    |                                | Edit Res                                                                                                    |  |  |
|                                                      | •1.1                                                   | READ FIRST - SUPPLIERS TH                                                                                                | PS FOR COMPLETING YOUR RI                                                                                                    | ESPONSE - Question Section     |                                                                                                    |  |  |
|                                                      |                                                        | Note                                                                                                    |                                                                                                    | Note Details                   |                                                                                                    |  |  |
|                                                      | 1.1.1                                                  | Note:                                                                                                    | Please ensure that you download and read all the ITT document, which includes 'Key Info' and 'Tender Particulars' prior to starting your response. |                                |                                                                                                    |  |  |
|                                                      | 1.1.2                                                  | Note: Clarication Questions                                                                                              | Please submit clarification questions via the eTendering system, e.g. 'Please can I request an extension', 'please clarify xox', etc.              |                                |                                                                                                    |  |  |
|                                                      | 1.1.3                                                  | Note                                                                                                    | USE THE ONLINE HELP FUNCTION - If provides support for both the screen you are in and for key processes (it also has a help function and glossary) |                                |                                                                                                    |  |  |
|                                                      | 1.1.4                                                  | Note:                                                                                                    | PLEASE ENSURE THAT YOU HAVE DOWNLOADED AND READ ALL THE RELEVANT FILES IN THE 'ATTACHMENTS' AREA WHICH IS LOCATED ON THE LEF<br>SCREEN             |                                |                                                                                                    |  |  |
|                                                      |                                                        |                                                                                                    |                                                                                                    |                                |                                                                                                    |  |  |

When all the areas have been uploaded and completed, click on the below to submit your proposal: